# https://www.xoc.uam.mx

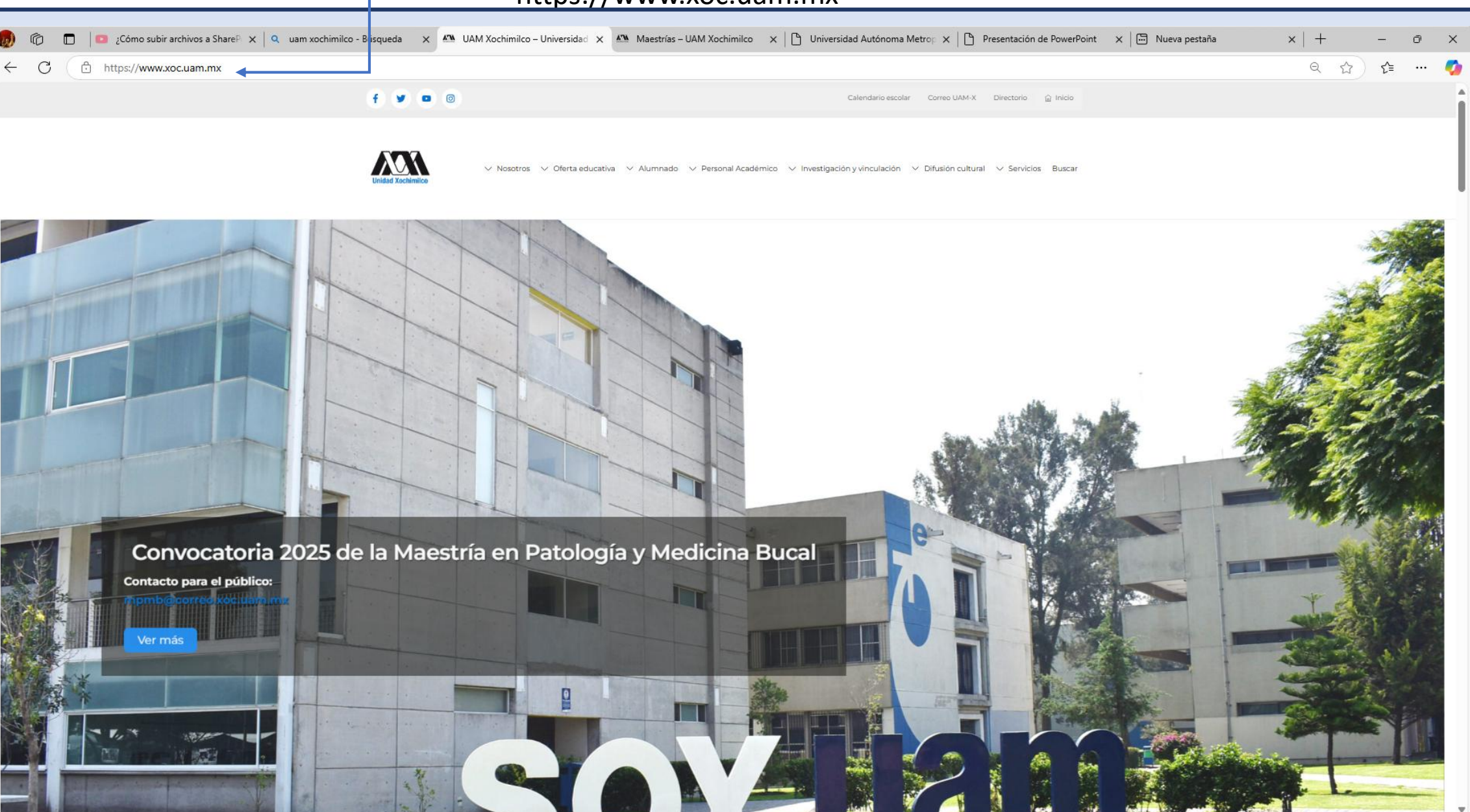

### 2. Seleccionar

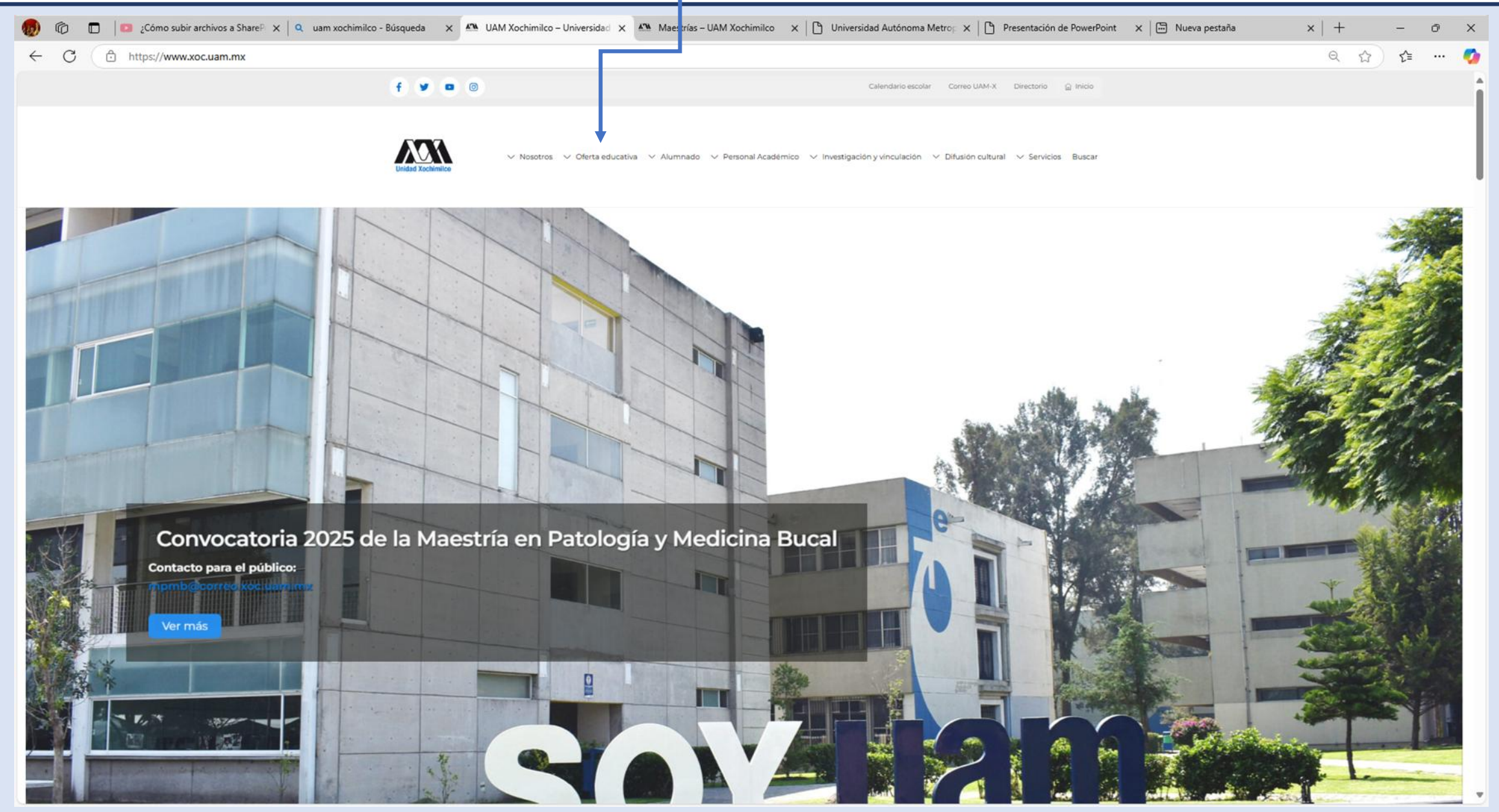

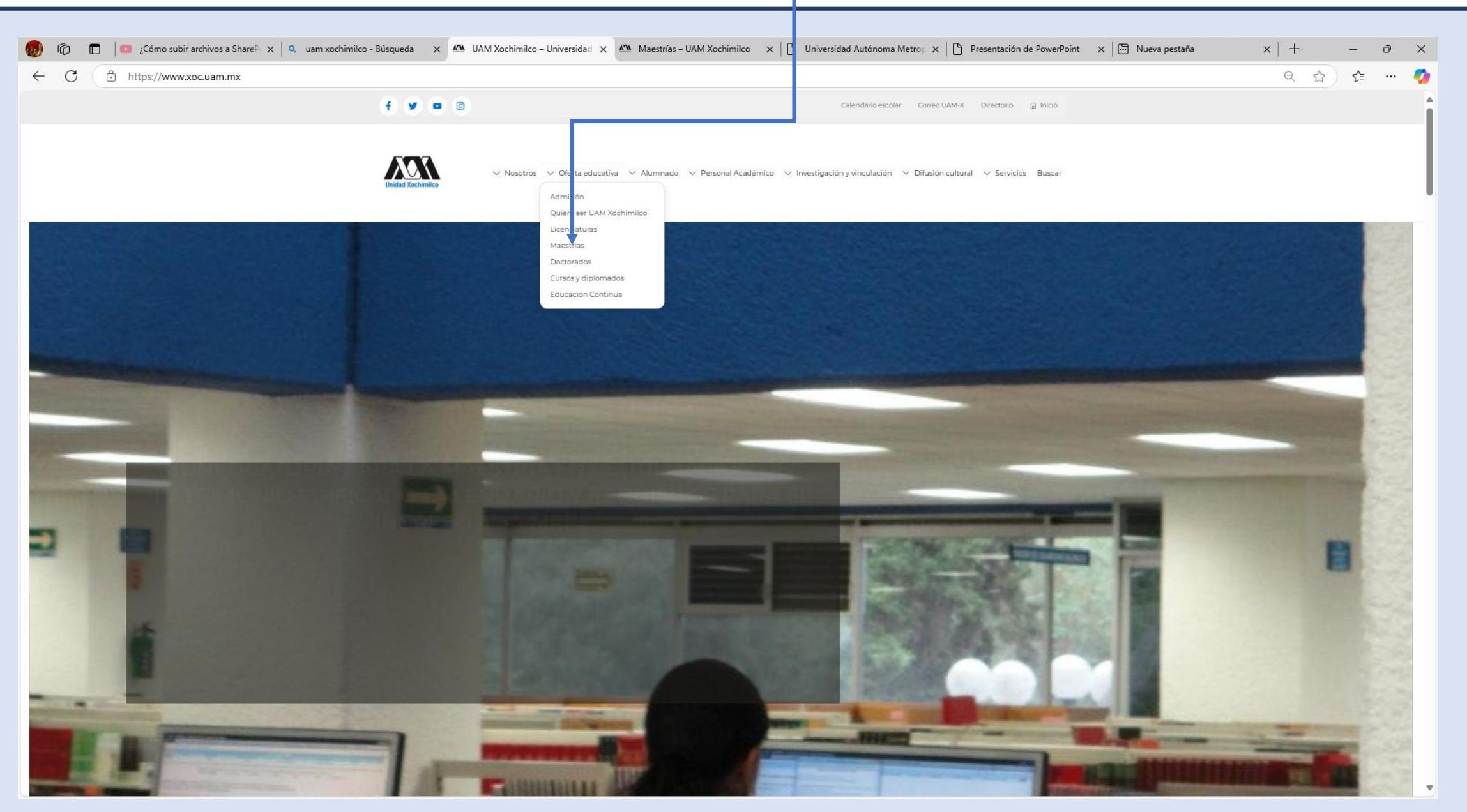

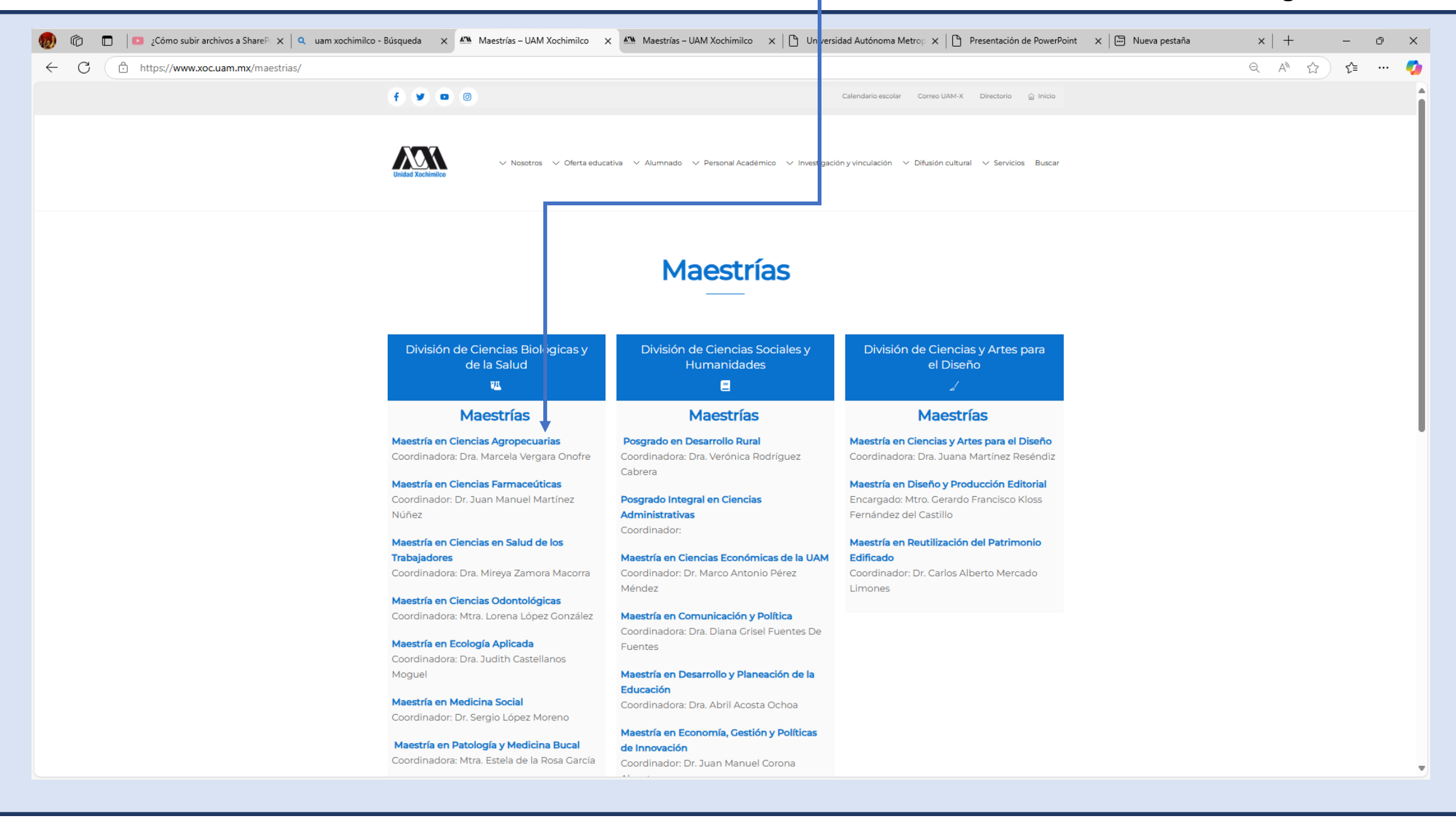

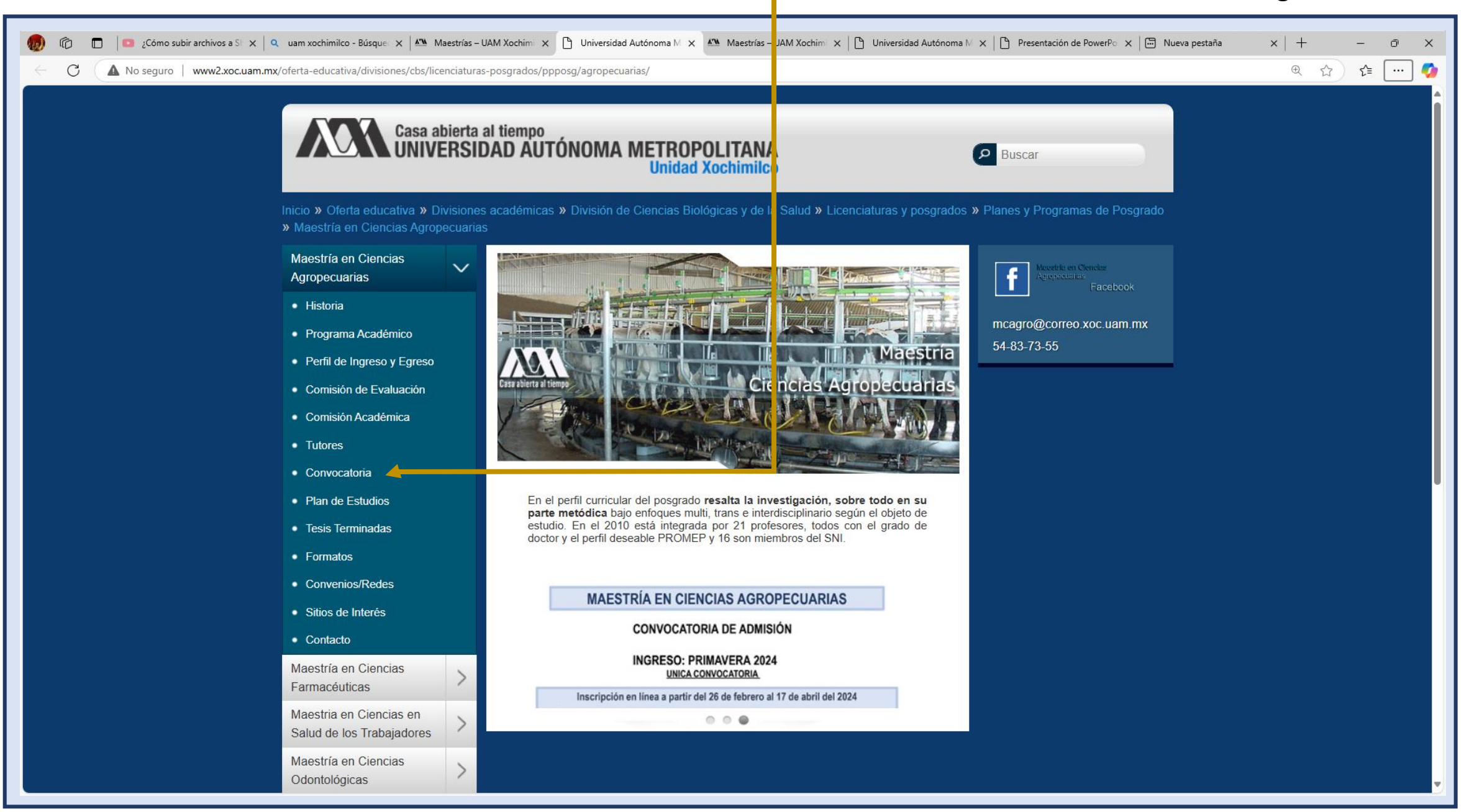

6a. Abrir el formato y llenarlo

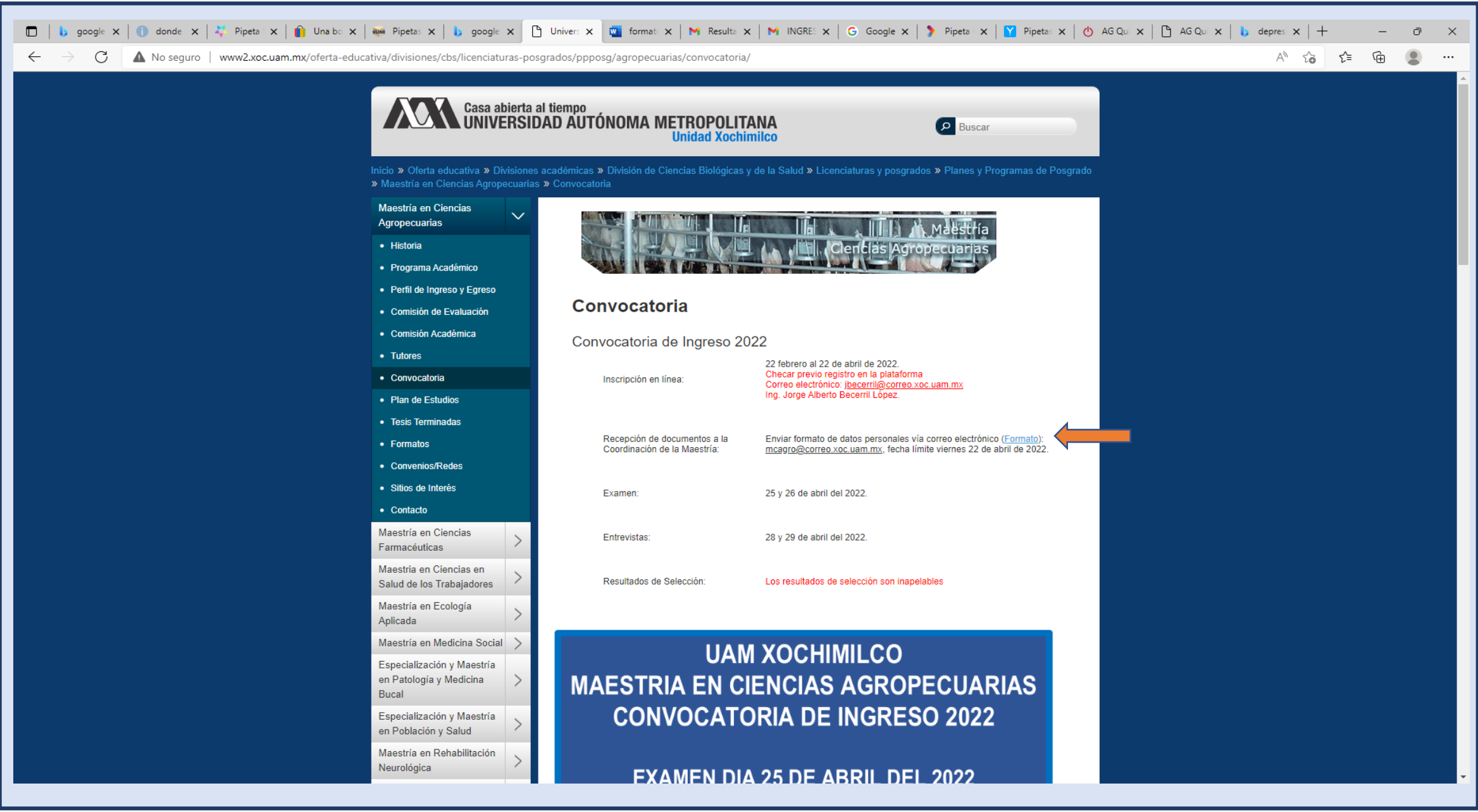

#### 7. Entrar

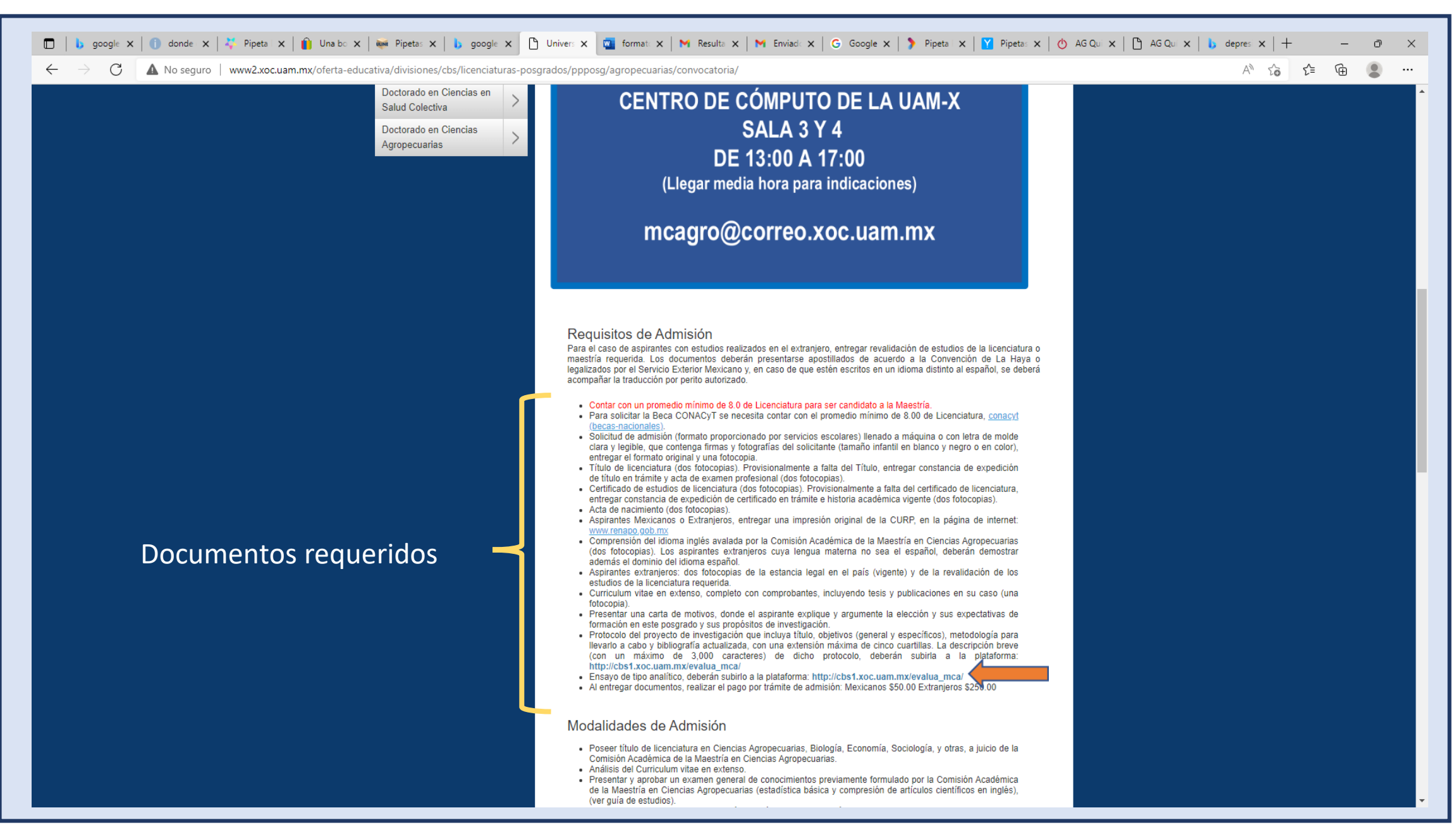

#### 8. Ingresar al registro

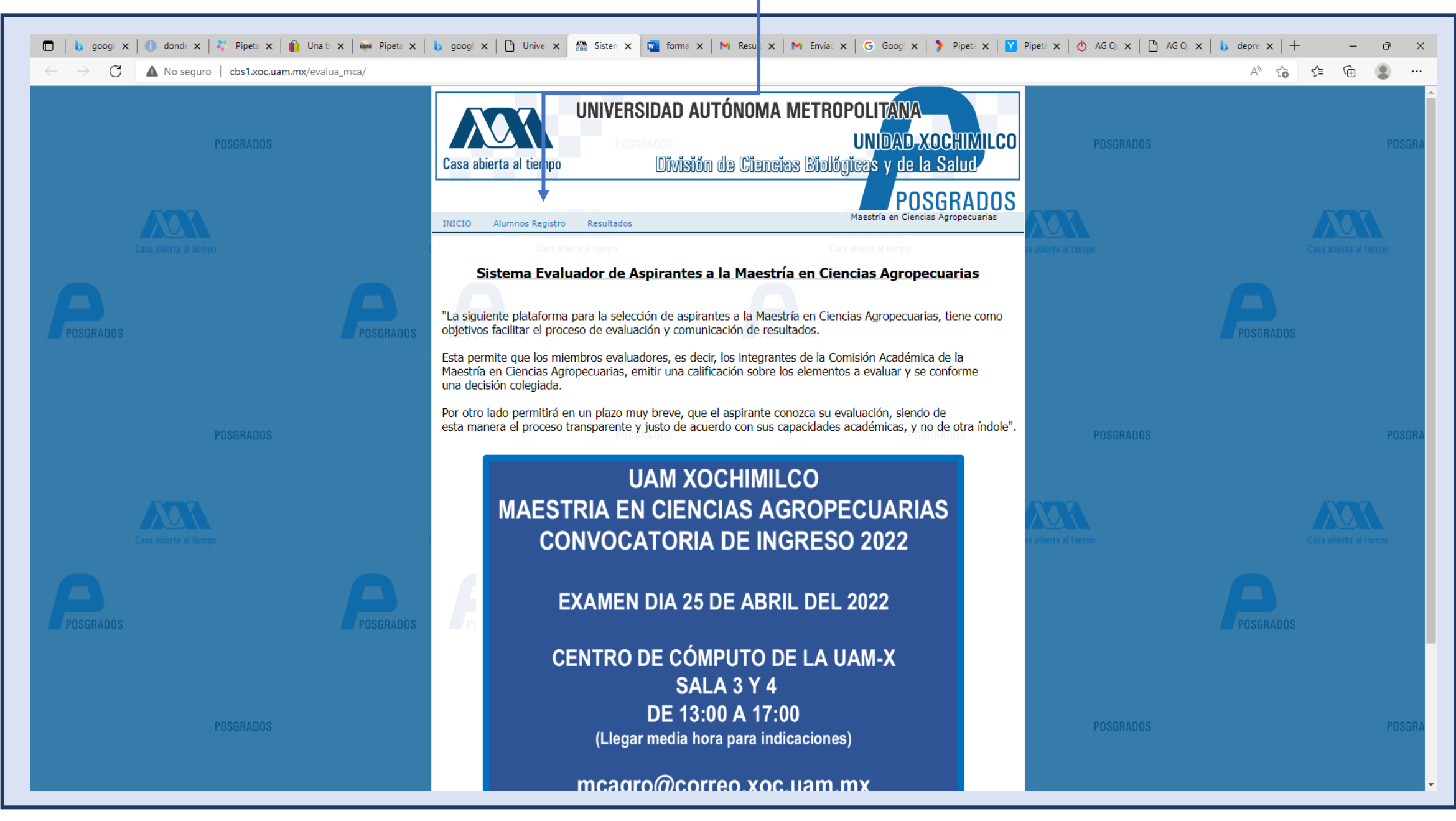

9a. Información requerida e ingreso de los documentos requeridos

| 🔲   🕨 googi 🗙   🚺 donda X   🦊 Pipeta X   👔 Una                                 | b 🗙   🗰 Pipeta 🗙   | b googl X   🗅 Unive X 🌇 Sistem X 🔤 forma X   M Re                                             | sult 🗙   🎽 Enviac 🗙   🌀 Googi 🗙   🆻 Pipeta 🗙   🍸 | Pipeta 🗙 🛛 🔥 AG Qa 🗙 📔 AG Qa | $x \mid b$ depre $x \mid +$ - $\square \times$ |  |
|--------------------------------------------------------------------------------|--------------------|-----------------------------------------------------------------------------------------------|--------------------------------------------------|------------------------------|------------------------------------------------|--|
| $\leftarrow$ $\rightarrow$ $ m C$ $ m (a)$ No seguro $ m (cbs1.xoc.uam.mx/eva$ | lua_mca/acerca.php |                                                                                               |                                                  |                              | A 6 🕼 🕀 ···                                    |  |
|                                                                                |                    | INICIO Alumnos Registro Resultados                                                            | Maestría en Ciencias Agropecuarias               |                              |                                                |  |
|                                                                                |                    | Casa abierta al tiempo                                                                        |                                                  | sa abierta al tiempo         | Casa abierta al tiempo                         |  |
|                                                                                |                    | Alumnos Re                                                                                    | egistro                                          |                              |                                                |  |
|                                                                                |                    | Registro para aspirantes, p                                                                   | romoción : MCA-2022                              |                              | POSGRADOS                                      |  |
|                                                                                |                    | Información necesaria para el registro del aspirante a la Maestría en Ciencias Agropecuarias: |                                                  |                              |                                                |  |
|                                                                                |                    | 1 Nombre del Aspirante:                                                                       | ]                                                |                              |                                                |  |
|                                                                                |                    | 2 Sexo : Masculino V POSORADOS                                                                |                                                  | POSGRADOS                    | POSGRA                                         |  |
|                                                                                |                    | 3 Nacionalidad:                                                                               |                                                  |                              |                                                |  |
|                                                                                |                    | <b>4.</b> - Edad:                                                                             |                                                  |                              |                                                |  |
|                                                                                |                    | 5 Teléfono:                                                                                   |                                                  |                              |                                                |  |
|                                                                                |                    | 6 Ingrese su correo electrónico:                                                              | Lasa auterta ar uempu                            | za america ar neurho         | Casa abierta ar tiempu                         |  |
|                                                                                |                    | 7 Ingrese nuevamente su correo electrónico:                                                   |                                                  |                              |                                                |  |
|                                                                                | DOSCDADOS          | 8 Ingrese Domicilio:                                                                          |                                                  |                              | POSCALDOS                                      |  |
|                                                                                |                    | 9 Institución de procedencia: Otra                                                            | Dtra Institución:                                |                              | PUSURADUS                                      |  |
|                                                                                |                    | 10 Licenciatura:                                                                              |                                                  |                              |                                                |  |
|                                                                                |                    | 11 Promedio de la Licenciatura:                                                               |                                                  |                              |                                                |  |
|                                                                                |                    | 12 Ingrese Nombre del Protocolo de investigación de Tesis                                     | POSGRADOS                                        | POSGRADOS                    | POSGRA                                         |  |
|                                                                                |                    | 13 Ingrese Posible Director del Protocolo de investigación d                                  | de Tesis:                                        |                              |                                                |  |
|                                                                                |                    | 14 Ingrese Breve Descripcion del Protocolo de investigación                                   | n de Tesis:<br>Casa abierta al tiempo            | se abierta al tiempo         | Case abierta el tiempo                         |  |
| 4                                                                              |                    |                                                                                               |                                                  |                              |                                                |  |

9b. Información requerida e ingreso de los documentos requeridos

| 🔲   🐌 googi 🗙   🕕 dond: 🗙   🥇 Pipets 🗙   👔 Una b 🗙   🐖 Pipets 🗙                                                                          | 🔥 googi x   🗅 Unive: x 🕼 Sister: x 🔯 forma x   M Result x   M Enviac x   G Googi x   > Pipeta x   🍸                                                                                                    | Pipet: $\mathbf{x} \mid 0$ AG Q: $\mathbf{x} \mid \mathbf{D}$ AG Q: $\mathbf{x} \mid \mathbf{b}$ depre: $\mathbf{x} \mid \mathbf{+}$ - $\mathbf{D}$ X |
|----------------------------------------------------------------------------------------------------|----------------------------------------------------------------------------------------------------|----------------------------------------------------------------------------------------------------|
| $\leftarrow$ $\rightarrow$ $\bigcirc$ $\bigcirc$ $\bigcirc$ $\bigcirc$ $\bigcirc$ $\bigcirc$ $\bigcirc$ $\bigcirc$ $\bigcirc$ $\bigcirc$ |                                                                                                    | A to te 🕲 …                                                                                                    |
| Case abierta al tiempo                                                                                                    | Ceso abierta al tempo                                                                                                    | a abierta el tiempo                                                                                                    |
| POSGRADOS                                                                                                    | <ul> <li>Documentación necesaria para el registro de aspirantes a la Maestría en Ciencias Agropecuarias:</li> <li>Los archivos que se proporcionen solo deben ser en formato PDF y cada uno menor a 6 Megas.</li> <li>Cada archivo deberá ser nombrado de acuerdo a su contenido sin acentos ni caracteres "ñ" o "Ñ".</li> <li>El registro solo se realizará una sola vez por persona, por lo tanto verificar que los dátos sean correctos y que los archivos cumplan con los puntos anteriores.</li> </ul> | - Considera lo siguiente                                                                                                    |
| POSGRADOS                                                                                                    | POSGRADOS<br>1. Certificado total de estudios de la licenciatura. Provisionalmente a falta del certificado de licenciatura, enviar<br>constancia de expedición de certificado en trámite e historia académica vigente.<br>Elegir archivo No se ha seleccionado ningún archivo                                                                                                    | POSGRADOS POSGRA                                                                                                    |
| Cese abierte al tiempo                                                                                                    | 2. Acta de nacimiento en reducción tamaño carta.<br>Elegir archivo No se ha seleccionado ningún archivo                                                                                                    | ta abierta al tiempo                                                                                                    |
| POSGRADOS                                                                                                    | <ul> <li>Aspirantes mexicanos o extranjeros, enviar la CURP, la cual se obtiene de la página: www.renapo.gob.mx</li> <li>Elegir archivo No se ha seleccionado ningún archivo</li> <li>Currículum Vitae en extenso, completo con comprobantes, incluyendo tesis dirigidas con (portada, índice y resumen) y publicaciones en su caso.</li> <li>Elegir archivo No se ha seleccionado ningún archivo</li> </ul>                                                                                                | POSGRADOS                                                                                                    |
| POSGRADOS                                                                                                    | 5. Carta Motivo.           Elegir archivo         No se ha seleccionado ningún archivo         POSGRADOS                                                                                                    | POSGRADOS POSGRA                                                                                                    |
| Case abierta al tiempo                                                                                                    | <ul> <li>6. Ensayo. Guía de Ensayo: Documento         <ul> <li>Elegir archivo</li> <li>No se ha seleccionado ningún archivo</li> </ul> </li> <li>7. Protocolo de investigación de Tesis (máximo 5 cuartillas).         <ul> <li>Elegir archivo</li> <li>No se ha seleccionado ningún archivo</li> </ul> </li> </ul>                                                                                                    | ta abierta el tiempo                                                                                                    |
| POSGRADOS                                                                                                    | <ul> <li>8. Solicitud de Admisión.</li> <li>Elegir archivo No se ha seleccionado ningún archivo</li> <li>POSGRADOS</li> <li>9. Constancia de Ingles.</li> </ul>                                                                                                    | POSGRADOS                                                                                                    |